## COMMENT EFFECTUER VOS RECHERCHES DANS LA BASE DE DONNEES

| Recherche simple                                                                                                    |                                                                                    |
|----------------------------------------------------------------------------------------------------|------------------------------------------------------------------------------------|
| Centre :                                                                                                    | choisissez « Tous sites » ou votre « Centre IFSI… » dans la liste déroulante.      |
| Recherche simple :                                                                                                    | saisissez les termes en les séparant par un espace.<br>Ex. : douleur personne âgée |
| Année entre et :                                                                                                    | vous pouvez sélectionner un intervalle de dates en remplissant ce champ.           |
| Aide en ligne :                                                                                                    | conseils et astuces pour améliorer vos recherches.                                 |
| Pour lancer la recherche, cliquez sur le bouton Slancer la recherche (en haut de l'écran à gauche).                                                                                                    |                                                                                    |
| L'icône avec la gomme 🎑 (en haut de l'écran à gauche) sert à effacer les termes de la recherche.                                                                                                    |                                                                                    |
| Recherche avancée                                                                                                    |                                                                                    |
| Tous critères :                                                                                                    | recherche identique à celle de la recherche simple.                                |
| Vous pouvez aussi rechercher par : auteur, mots du titre, mots du résumé, mots-clés BDSP, titre de la revue.                                                                                                    |                                                                                    |
|                                                                                                    | (Utilisation des index 😰 pour les mots-clés, le titre de la revue).                |
| Types de documents :                                                                                                    | case(s) à cocher en fonction de votre choix.                                       |
| Document en ligne :                                                                                                    | ne peut pas se combiner avec les autres « Types de documents »                     |
| Résultat                                                                                                    |                                                                                    |
| Une liste de résultats s'affiche précisant le nombre de réponses (en haut de l'écran à gauche).                                                                                                    |                                                                                    |
| Exemple : $00 \Leftrightarrow 001/26$                                                                                                    |                                                                                    |
| S'assurer que le nombre de réponses soit inférieur à 150, sinon précisez votre recherche.                                                                                                    |                                                                                    |
| s'assurer que le nombre de reponses sore interreur à 1969, sinon précisez voire rechercher                                                                                                    |                                                                                    |
| <i>Chaque référence indique notamment</i> : le type de document (article <sup>1</sup> , ouvrage <sup>2</sup> , CD ROM <sup>2</sup> ,), le titre, l'auteur, le titre de la revue (pour les articles), le résumé.                                                                |                                                                                    |
| <u>Pour vous constituer une sélection</u> : utilisation du panier Cochez ou décochez la/les cases «panier» pour sélectionner ou retirer une ou plusieurs références.<br>Les boutons «cocher tout» «décocher tout» sélectionnent uniquement les références de la page en cours. |                                                                                    |
| Pour afficher ou actualiser votre panier, cliquez sur l'icône 🖼 afficher le panier                                                                                                    |                                                                                    |
| Vous pouvez l'imprimer ou l'envoyer par mail.                                                                                                    |                                                                                    |
| Pour l'imprimer :                                                                                                    |                                                                                    |
| Cliquez sur l'icône 😁. Une page s'ouvre. Cliquez sur l'icône 🌇 Adobe. Une nouvelle page s'ouvre. Cliquez à nouveau sur l'icône d'impression.                                                                                                    |                                                                                    |
| Pour l'envoyer par mail :                                                                                                    |                                                                                    |
| Cliquez sur l'icône Indiquez une adresse e-mail, pour valider l'envoi, cliquez sur l'icône Fermez la fenêtre «panier de sélection».                                                                                                    |                                                                                    |
| En fin de recherche, pensez à vider le panier                                                                                                    |                                                                                    |
| COMMENT ACCEDER AUX DOCUMENTS                                                                                                    |                                                                                    |
| Depuis la liste de résultats, cliquez sur : «Voir la notice détaillée avec ses exemplaires» (phrase en bleu à droite).                                                                                                    |                                                                                    |
| <b>Notice detaillee</b>                                                                                                    |                                                                                    |
| statut (prêtable, non prêtable ou emprunté), <u>localisation</u> et <u>cote</u> .<br>- Notez le titre du document, sa cote et sa localisation.                                                                                                    |                                                                                    |
| Pour les documents de type <i>article</i> , <i>revue</i> :<br>- Notez le titre de la revue, le numéro, l'année.                                                                                                    |                                                                                    |

Munissez vous de vos références ou de votre recherche imprimée et présentez-vous à la banque de prêt.